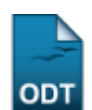

## **Estornar Afastamento**

| Sistema            | SIGAA                             |
|--------------------|-----------------------------------|
| Módulo             | Formação Complementar             |
| Usuários           | Gestores de Formação Complementar |
| Perfil             | Gestor Formação Complementar      |
| Última Atualização | 11/10/2016 09:46                  |

Esta operação permite ao Gestor de Formação Complementar estornar algum afastamento realizado de forma errada. O usuário seleciona o status que o aluno deve possuir após o estorno, e suas matrículas são recuperadas deixando de ser canceladas.

Para isso, acesse o SIGAA  $\rightarrow$  Módulos  $\rightarrow$  Formação Complementar  $\rightarrow$  Aluno  $\rightarrow$  Movimentação de Aluno  $\rightarrow$  Estornar Afastamento.

O sistema irá apresentar a tela abaixo:

| INFORME OS CRITÉRIOS DE BUSCA |                 |  |  |
|-------------------------------|-----------------|--|--|
| Matrícula:                    |                 |  |  |
| CPF:                          | 000.000.000-00  |  |  |
| 🗌 Nome do Discente:           |                 |  |  |
| Curso:                        |                 |  |  |
|                               | Buscar Cancelar |  |  |

## Formação Complementar

Nesta tela, o usuário poderá realizar a busca por um discente, informando um ou mais dos critérios a seguir:

- Matrícula: Informe o número de matrícula do aluno;
- CPF: Informe o número de CPF do discente;
- Nome do Discente: Forneça o nome do discente o qual deseja buscar;
- Curso: Digite o curso que o aluno frequenta.

Para retornar ao menu inicial do módulo, clique em Formação Complementar .

Caso deseje desistir da busca, clique em *Cancelar* e confirme a desistência na tela apresentada posteriormente. Essa operação será válida em todas as telas que a apresentar.

Para exemplificar a busca utilizaremos como *CPF*: <u>000.000.000-00</u>. Após informado(s) o(s) critério(s), clique em **Buscar**. A tela a seguir será apresentada:

| Last       |                                                                                                    |                               |
|------------|----------------------------------------------------------------------------------------------------|-------------------------------|
| update:    | suportemanuais:sinaa-formacao, complementarialuno-movimentaciao, de aluno-estormar afastamento https://docs.info.ufro.hr/doku.nhp?id=suporte-manuais:sinaa-formacao, complementarialuno-movimentaciao | de aluno:estornar afastamento |
| 2016/10/11 |                                                                                                    |                               |
| 09:46      |                                                                                                    |                               |

|                                                             |                     | INFORME OS CRITÉRIOS DE BUSCA |             |  |
|-------------------------------------------------------------|---------------------|-------------------------------|-------------|--|
|                                                             | 🔲 Matrícula:        |                               |             |  |
|                                                             | CPF:                | 000.000.000-00                |             |  |
|                                                             | 📃 Nome do Discente: |                               |             |  |
|                                                             | Curso:              |                               |             |  |
|                                                             |                     | Buscar Cancelar               |             |  |
|                                                             |                     |                               |             |  |
|                                                             |                     | Selecionar Discence           |             |  |
| SELECIONE ABAIXO O DISCENTE (1)                             |                     |                               |             |  |
| Matrícula                                                   | Aluno               |                               | Status      |  |
| Curso de Conversação em Língua Portuguesa para Estrangeiros |                     |                               |             |  |
| 20120000000                                                 | NOME DO DISCENTE    |                               | CANCELADO 🌍 |  |
| 1 discente(s) encontrado(s)                                 |                     |                               |             |  |

Selecione o discente desejado, clicando no ícone 🚳. A página a seguir será gerada pelo sistema:

| Ma<br>D | trícula: 2012000000<br>scente: NOME DO DISCENTE<br>Curso: AGR42 - Curso de Conversação em Língua Portuguesa para Estrangeiros (MT)<br>Status: CANCELADO<br>Tipo: REGULAR |
|---------|----------------------------------------------------------------------------------------------------|
|         | Confirme o Estorno                                                                                                    |
|         | Discente NOME DO DISCENTE                                                                                                    |
|         | Último Afastamento ABANDONO DE CURSO                                                                                                    |
|         | Observação                                                                                                    |
|         | Ano-Período de Referência 2012-1                                                                                                    |
|         | Data da Ocorrência 14/03/2012                                                                                                    |
|         | Status que aluno deve ficar 🛊 ATIVO 🕥                                                                                                    |
|         | Confirme o Estorno do Afastamento Cancelar                                                                                                    |

\* Campos de preenchimento obrigatório.

Confirme, nesta tela, os dados do estorno e selecione o *Status que aluno deve ficar* entre as opções *CADASTRADO, CONCLUIDO, AFASTADO, TRANCADO, CANCELADO, JUBILADO, FORMANDO, GRADUANDO*.

Exemplificaremos a operação com a mudança para o status Ativo.

Após a retificação do afastamento, clique em **Confirme o Estorno do Afastamento** para prosseguir.

O sistema apresentará uma mensagem indicando o sucesso da operação:

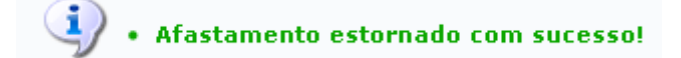

**Bom Trabalho!** 

## **Manuais Relacionados**

Cadastrar Afastamento

<< Voltar - Manuais do SIGAA

| From:                        |  |
|------------------------------|--|
| https://docs.info.ufrn.br/ - |  |

Permanent link: https://docs.info.ufrn.br/doku.php?id=suporte:manuais:sigaa:formacao\_complementar:aluno:movimentacao\_de\_aluno:estornar\_afastamento

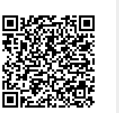

Last update: 2016/10/11 09:46